## ORIENTAÇÕES PARA INSCRIÇAO EM PROCESSO SELETIVO DE MONITORIA EM MORFOLOGIA

• Para participar de qualquer Processo Seletivo na UFERSA, o discente deverá aderir ao Cadastro Único em seu portal, conforme figura abaixo:

| 📚 Ensino 🍦 Pesquisa 🤝 Extensão 🧔 Monitoria 🔌 Ações Associadas 🖺 Biblioteca                                                                                                    | 🚨 Bolsas  🔝 Estágio 🛛 🕸 Ambientes Vir | tuais |  |  |  |  |
|----------------------------------------------------------------------------------------------------|---------------------------------------|-------|--|--|--|--|
|                                                                                                    | Aderir ao Cadastro Único              |       |  |  |  |  |
| Participação na Avaliação Institucional                                                                                                    | Solicitação de Bolsa/Auxílio/Moradia. |       |  |  |  |  |
| Prezado/a discente, Vimos por meio deste lembrar a necessidade de Vossa participação na <del>kvanaçao insutucionar</del><br>da UFERSA, cujo prazo é até o dia 06/02/2015. Neste sentido, esclarecemos que a Avaliação Institucional é uma<br>prerrogativa legal e obrigatória para todas as instituições de ensino superio |                                       |       |  |  |  |  |

• Feito o Cadastro Único, o aluno estará apto a fazer inscrição no processo seletivo, conforme os passos 1 a 5.

## 1) Selecionar o tipo de bolsa:

| PORTAL DO DISCENTE > VAGAS DE BOLSAS DISPONÍVEIS NA UFERSA                                                                                                    |            |
|----------------------------------------------------------------------------------------------------|------------|
|                                                                                                    |            |
| Busca por oportunidades de bolsa na UFERSA                                                                                                    |            |
| Este espaço é destinado aos alunos interessados em participar do lado prático da vida acadêmica dentro da UFERSA.<br>Aqui você poderá encontrar oportunidades de forma fácil e centralizada, buscando por vagas nas mais diversas áreas. Esta busca abrange a<br>de bolsa em:<br>• Monitoria<br>• Extensão<br>• Pesquisa<br>• Ações Associadas<br>• Apoio Técnico<br>Para obter informações sobre o novo modelo de concessão de bolsa CLIQUE AQUI. | s oportuni |
| Buscar Oportunidades                                                                                                    |            |
| Tipo de bolsa: * SELECIONE O TIPO DE BOLSA DE SEU INTERESSE 💌                                                                                                    |            |
| SELECIONE O TIPO DE BOLSA DE SEU INTERESSE                                                                                                    |            |
| EXTENSÃO<br>PESQUISA<br>APOIO TÉCNICO<br>AÇÕES ASSOCIADAS                                                                                                    |            |

2) Inserir o nome do Docente Orientador (no caso: *Cibele Naidhig de Souza*) ou do Componente Curricular/Disciplina (no caso: Morfologia da língua Portuguesa) e clicar em Buscar.

| PORTAL DO DISCENTE > VAGAS DE BOLSAS DISPONÍVEIS NA UFERSA                                                                                                    |  |  |  |
|----------------------------------------------------------------------------------------------------|--|--|--|
|                                                                                                    |  |  |  |
| Busca por oportunidades de bolsa na UFERSA                                                                                                    |  |  |  |
| Este espaço é destinado aos alunos interessados em participar do lado prático da vida acadêmica dentro da UFERSA.<br>Aqui você poderá encontrar oportunidades de forma fácil e centralizada, buscando por vagas nas mais diversas áreas. Esta busca abrange as oportu<br>de bolsa em: |  |  |  |
| <ul> <li>Monitoria</li> <li>Extensão</li> <li>Pesquisa</li> <li>Ações Associadas</li> <li>Ações Associadas</li> <li>Apoio Técnico</li> <li>Para obter informações sobre o novo modelo de concessão de bolsa CLIQUE AQUI.</li> </ul>                                                   |  |  |  |
|                                                                                                    |  |  |  |
| BUSCAR OPORTUNIDADES                                                                                                    |  |  |  |
| Tipo de bolsa: * MONITORIA                                                                                                    |  |  |  |
| Orientador:                                                                                                    |  |  |  |
| Monitoria na Disciplina:                                                                                                    |  |  |  |

CAMPUS ANGICOS

Buscar Cancelar

## 3) Selecionar o projeto:

Centro:

| PORTAL DO                                                                                                    | PORTAL DO DISCENTE > VAGAS DE BOLSAS DISPONÍVEIS NA UFERSA |                 |                         |                    |                        |                                |      |              |               |
|----------------------------------------------------------------------------------------------------|------------------------------------------------------------|-----------------|-------------------------|--------------------|------------------------|--------------------------------|------|--------------|---------------|
|                                                                                                    |                                                            |                 |                         |                    |                        |                                |      |              |               |
|                                                                                                    |                                                            |                 | Buse                    | ca por oportunid   | ades de bolsa na Uf    | FERSA                          |      |              |               |
| Este espaço é destinado aos alunos interessados em participar do lado prático da vida acadêmica dentro da UFERSA.<br>Aqui você poderá encontrar oportunidades de forma fácil e centralizada, buscando por vagas nas mais diversas áreas. Esta busca abrange as oportunidades<br>de bolsa em: |                                                            |                 |                         |                    |                        |                                |      |              |               |
| <ul> <li>Monita</li> <li>Extens</li> <li>Pesqui</li> <li>Ações</li> <li>Apoio</li> </ul>                                                                                                    | ria<br>são<br>isa<br>Assoc<br>Técnic                       | iadas<br>io     |                         |                    |                        |                                |      |              |               |
| Para ob                                                                                                    | ter inf                                                    | ormações sobre  | o novo modelo de conces | ssão de bolsa CLIQ | QUE AQUI.              |                                |      |              |               |
|                                                                                                    |                                                            |                 |                         | RUSCAR O           |                        |                                |      |              |               |
| BUSCAR OPORIUNIDADES                                                                                                    |                                                            |                 |                         |                    |                        |                                |      |              |               |
|                                                                                                    |                                                            |                 | lipo de bolsa: >        | MONITORIA          |                        |                                |      |              |               |
|                                                                                                    |                                                            | Orientador:     |                         |                    |                        |                                |      |              |               |
|                                                                                                    |                                                            | Monitoria na Di | sciplina:               |                    |                        |                                |      |              |               |
|                                                                                                    |                                                            | Centro:         |                         | CAMPUS ANGIC       | OS                     |                                | -    |              |               |
|                                                                                                    |                                                            |                 |                         | Buscar             | Cancelar               |                                |      |              |               |
|                                                                                                    |                                                            |                 |                         | * Campos de pre    | enchimento obrigatório |                                |      |              |               |
|                                                                                                    |                                                            | 🔍: Ver det      | alhes do projeto 🛛 🐉:   | Cadastrar Inter    | esse 🛛 😽: Enviar M     | lensagem ao Responsável pela B | olsa |              |               |
|                                                                                                    |                                                            |                 |                         | OPORTUNIDADE       | S ENCONTRADAS(1)       |                                |      |              |               |
| Descrição da B                                                                                                    | olsa                                                       |                 | Vagas Rem               | uneradas           | Vagas Voluntária       | s Responsável                  |      |              |               |
| 2016 - EXA0101                                                                                                    | - Cert                                                     | tificado (asd)  | 1                       |                    | 0                      | AUGUSTO CARLOS PAVAG           | )    | Q 🌮 🖾        |               |
|                                                                                                    |                                                            |                 |                         | Portal             | do Discente            |                                |      | Inscrever-se | neste projeto |
|                                                                                                    |                                                            |                 |                         |                    |                        |                                |      |              |               |

4) Inserir os dados solicitados:

| Portal do Discente > Inscrição para seleção de Projeto de Ensino                                                                                                    |                                                          |  |  |  |  |  |
|----------------------------------------------------------------------------------------------------|----------------------------------------------------------|--|--|--|--|--|
|                                                                                                    |                                                          |  |  |  |  |  |
|                                                                                                    | Dados da Prova Seletiva                                  |  |  |  |  |  |
| Projeto Ensino: EXA0101 - Certificado                                                                                                    |                                                          |  |  |  |  |  |
| Títu                                                                                                    | lo da Prova: asd                                         |  |  |  |  |  |
| Ins                                                                                                    | crições até: 07/03/2016                                  |  |  |  |  |  |
| Da                                                                                                    | ta da Prova: 08/03/2016                                  |  |  |  |  |  |
| Vagas p                                                                                                    | o/ Bolsistas: 1                                          |  |  |  |  |  |
| Vagas p/                                                                                                    | Vagas p/ Voluntários: 0                                  |  |  |  |  |  |
| Situaçã                                                                                                    | Situação da Prova: AGUARDANDO INSCRIÇÃO                  |  |  |  |  |  |
| Outras I                                                                                                    | oformações: asd                                          |  |  |  |  |  |
| LISTA DE REQUISITOS:                                                                                                    |                                                          |  |  |  |  |  |
| Obrigatório                                                                                                    | Componente Curricular                                    |  |  |  |  |  |
| SIM                                                                                                    | EXA0101 - CALCULO I (1200003) - 60h                      |  |  |  |  |  |
| DADOS BANCÁRIOS:                                                                                                    |                                                          |  |  |  |  |  |
| Para se inscrever na seleção de monitoria verifique se os seus dados bancários estão devidamente atualizados. Abaixo estão as informações localizadas no<br>sistema. Caso estejam incorretas, atualize-as antes de proceder a inscrição.<br>Clique aqui para efetuar a atualização dos seus dados bancários. |                                                          |  |  |  |  |  |
|                                                                                                    | Banco: CAIXA ECONOMICA FEDERAL                           |  |  |  |  |  |
|                                                                                                    | Agência: 1013                                            |  |  |  |  |  |
|                                                                                                    | Conta: 20005-2                                           |  |  |  |  |  |
|                                                                                                    | Operação:                                                |  |  |  |  |  |
| DADOS DO ALUNO:                                                                                                    |                                                          |  |  |  |  |  |
|                                                                                                    | Email: *                                                 |  |  |  |  |  |
|                                                                                                    | Telefone: *                                              |  |  |  |  |  |
| Qua                                                                                                    | lificações: *                                            |  |  |  |  |  |
| Curr                                                                                                    | ículo Lattes:                                            |  |  |  |  |  |
| Curr                                                                                                    |                                                          |  |  |  |  |  |
|                                                                                                    | < voitar inscrever-se na Seleção Cancelar                |  |  |  |  |  |
|                                                                                                    | <ul> <li>campos de preenchimento obrigatorio.</li> </ul> |  |  |  |  |  |

5) Após a inserção dos dados solicitados, clicar em Inscrever-se na Seleção.